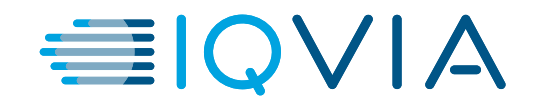

# Medical Claims Portal - Specialty Pharmacies User Guide

V1.0

Issue date: March 2023

PP-RC-US-1949 03/2023 ©Lilly USA, LLC 2023. All rights reserved.

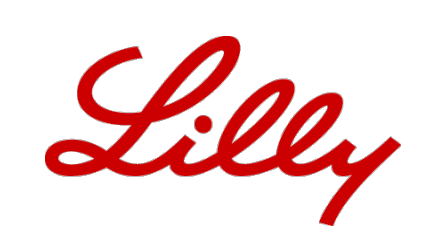

© 2020. All rights reserved. IQVIA® is a registered trademark of IQVIA Inc. in the United States, the European Union, and various other countries.

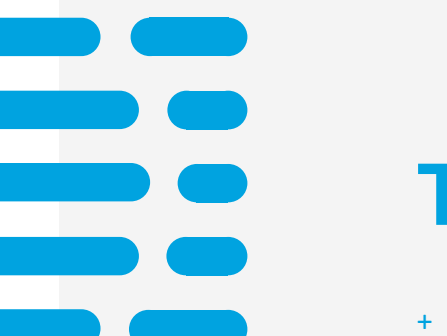

## **TABLE OF CONTENTS**

- + OVERVIEW
- + GUIDE KEY
- + LANDING PAGE
- + USER ACCOUNT SET UP
- + USER SIGN IN
- + USER SIGN IN FORGOTTEN PASSWORD
- + SEARCH FOR A PATIENT
- + EDIT A PATIENT
- + <u>SUBMITACLAIM</u>
- + VIEW CLAIMS DETAILS
- + USER LOG OUT

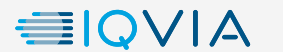

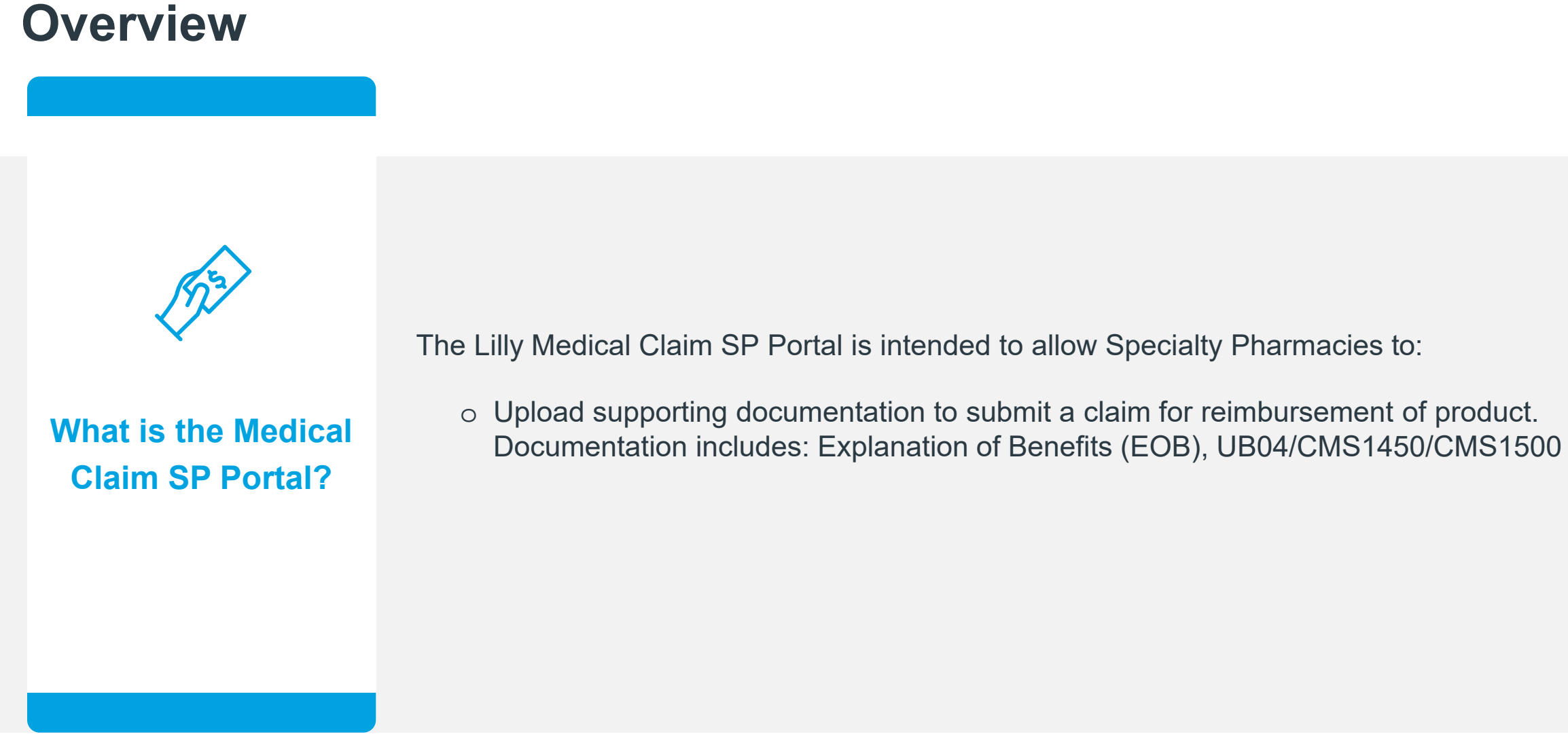

Medical SP Portal Guide V1.0

The Lilly Medical Claim SP Portal is intended to allow Specialty Pharmacies to:

• Upload supporting documentation to submit a claim for reimbursement of product.

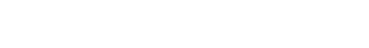

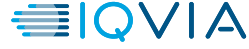

## **Guide Key**

#### Errors

Error screens are displayed on the bottom right of the page. These screens feature red highlighted fields or warning messages to let the User know of appropriate steps needed to proceed. If a User encounters one of these errors while using the Portal, please review that all required fields are populated.

#### • Next

The correct button to proceed to the following screen will be illustrated with a blue box to demonstrate where to click to continue the process.

#### Contextual Information

• Content related to the topic of the slide will be illustrated with a yellow box to demonstrate the location of the item on the page.

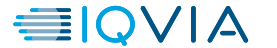

### LANDING PAGE

- URL: SVC.OPUSHEALTH.COM/ELY/OMVOH/SP
- In a browser, the User should follow the URL to access the Sign in page.

| Sign in                                |                                             |
|----------------------------------------|---------------------------------------------|
| Username                               |                                             |
| Password                               |                                             |
| Password                               |                                             |
| Remember my username                   | Once the account is created,                |
| Forgot Password       Sign In       or | there is an option for "Forgot<br>Password" |
| © 2022 - IQVIA                         |                                             |
|                                        |                                             |

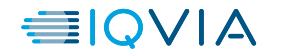

## **USER ACCOUNT SET UP**

• From the Sign in page – new Users should select "Register" to create an account.

| Sign in              |  |  |
|----------------------|--|--|
| Username             |  |  |
| Password             |  |  |
| Password             |  |  |
| Remember my username |  |  |
| Forgot Password      |  |  |
| Sign In Or Register  |  |  |
| © 2022 - IQVIA       |  |  |
|                      |  |  |

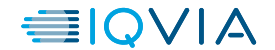

Sign In

### **USER ACCOUNT SET UP**

- To register, the User will be required to enter information regarding the facility. This information will be used to validate the facility for access to the Portal. The following information will be required to submit:
- Facility Name
- Facility NCPDP
- Facility NPI
- Facility Address
- Facility City
- Facility State
- Facility Zip
- Point of Contact First name
- Point of Contact Last Name
- Point of Contact Phone
- Point of Contact Email
- Once the User has filled in the appropriate details, they should attach a list of Users for Portal access and claim submission access, click "Captcha", and select "Submit".

#### Medical Claim SP Portal

| Facility Name                                                                                                    | Facility NPI                                                                                                    |                                                                                                    |
|----------------------------------------------------------------------------------------------------|----------------------------------------------------------------------------------------------------|----------------------------------------------------------------------------------------------------|
| ility NCPDP                                                                                                    |                                                                                                    |                                                                                                    |
| ility Address                                                                                                    |                                                                                                    |                                                                                                    |
| cility Address Line 2                                                                                                    |                                                                                                    |                                                                                                    |
| acility City                                                                                                    |                                                                                                    |                                                                                                    |
| acility State                                                                                                    | Facility Zip                                                                                                    |                                                                                                    |
| Point of Contact First Name                                                                                                    | Point of Contact Last Name                                                                                            |                                                                                                    |
|                                                                                                    |                                                                                                    | Medical Claim SP Portal                                                                                                    |
| Point of Contact Email                                                                                                    | Point of Contact Number                                                                                               | Facility Name Facility                                                                                                    |
|                                                                                                    | (###) ####-#####                                                                                                    | The Facility Name field is required. The Fa                                                                                                    |
|                                                                                                    |                                                                                                    | Facility NCFOP                                                                                                    |
|                                                                                                    | in table formert, including First and Last Name                                                                       | Pacility Address                                                                                                    |
| Please provide applicable user list                                                                                                    | in table format, including First and Last Name,                                                                       |                                                                                                    |
| Please provide applicable user list<br>Email, and NCPDP for portal access                                                                                                    | in table format, including First and Last Name,<br>s and submission of claims.                                        | The Pacifity Address field is required. Facility Address Line 2                                                                                                    |
| Please provide applicable user list<br>Email, and NCPDP for portal access<br>① Attach File                                                                                                    | in table format, including First and Last Name,<br>s and submission of claims.                                        | The Facility Address field is required. Pacility Address Line 2 Facility City                                                                                                    |
| Please provide applicable user list<br>Email, and NCPDP for portal access<br>Attach File                                                                                                    | in table format, including First and Last Name,<br>s and submission of claims.                                        | The Faulty distance fails in respirate. Facility Address Labe 2 Facility Address Labe 2 Facility City Facility City Facility City respirated.                                                                                                    |
| Please provide applicable user list<br>Email, and NCPDP for portal access                                                                                                    | in table format, including First and Last Name,<br>s and submission of claims.<br>txt with a maximum size of 5MB each | The Facility Address Red is request.                                                                                                    |
| Please provide applicable user list<br>Email, and NCPDP for portal access                                                                                                    | in table format, including First and Last Name,<br>s and submission of claims.<br>txt with a maximum size of 5MB each | The first physical and first an empirical<br>Facility Address Link 2<br>Facility Address Link 2<br>Facility City<br>Facility State<br>Facility State<br>Facility State<br>Facility State<br>Facility Address Facility State<br>Facility Address Facility State<br>Facility State<br>Facility State |
| Please provide applicable user list<br>Email, and NCPDP for portal access<br>Attach File<br>Files must be excel, word, csv, or<br>I'm not a robot                                                                                                    | in table format, including First and Last Name,<br>s and submission of claims.<br>txt with a maximum size of 5MB each | The Facility Address fadial suspended. Facility Address fadial suspended. Facility Address fadial suspended. Facility fadiants Facility fadiants Facility fa                                                                                                    |
| Please provide applicable user list<br>Email, and NCPDP for portal access<br>Attach File<br>Files must be excel, word, csv, or<br>I'm not a robot                                                                                                    | in table format, including First and Last Name,<br>s and submission of claims.<br>txt with a maximum size of 5MB each | The Facility Address fails in segment.  Pacifity Address fails in segment.  Pacifity fails  Pacify fails  Pacify fails  Pacify fails  Pacify fails  Pacify fails  Pacify fails  Pacify fails  Pacify fails  Pacifity fails  Pacifity fails  Pa                                                                                                    |
| Please provide applicable user list i<br>Email, and NCPDP for portal access<br>Attach File<br>Files must be excel, word, csv, or<br>I'm not a robot<br>Private<br>Private<br>Privat | in table format, including First and Last Name,<br>s and submission of claims.<br>txt with a maximum size of 5MB each | The Particip Andreas field transmit.  Particip Andreas field transmit.  Pa                                                                                                    |
| lease provide applicable user list i         mail, and NCPDP for portal access         ① Attach File         Files must be excel, word, csv, or         I'm not a robot         Preserver         Submit                                                                                                    | in table format, including First and Last Name,<br>s and submission of claims.<br>txt with a maximum size of 5MB each | The Analys Andreas Ratic Lengance. Pacify Andreas Ratics Loss 2 Pacify Andreas Ratics 2 Pacify Analys Analysis 2 Pacify Analysis Analysis 2 Pacify Analysis 2 Pacify Analysis Analysis 2 Pacify Analysis Analysis 2 Pacify Analysis 2 Pacify Analysis 2 Pacify Analysis 2 Pacify Analysis 2 Pacify Analysis 2 Pacify Analysis                                                                                                    |
| Please provide applicable user list i<br>Email, and NCPDP for portal access<br>Attach File<br>Files must be excel, word, csv, or<br>I'm not a robot<br>Submit                                                                                                    | in table format, including First and Last Name,<br>s and submission of claims.<br>txt with a maximum size of 5MB each | The Faulty Addates field is used as a second of the field of the field                                                                                                    |

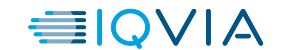

## **USER ACCOUNT SET UP**

- When the User has successfully submitted, the screen will then display a successful registration page informing User of next steps. The following page shall appear.
- The User will Select "Done" and be returned to the Sign in page.

| Medical Claim SP Portal                                                                                                    |
|----------------------------------------------------------------------------------------------------|
| Your registration was successfully submitted. Thank you for your submission with the Lilly Mirikizumab Specialty Pharmacy Portal, your submission will be reviewed |
| and you will be contacted within 3-5 business days.<br>If any changes are needed please contact 1-833-809-7594.                                                    |
| Done                                                                                                    |
| © 2022 - IQVIA                                                                                                    |
|                                                                                                    |
|                                                                                                    |
|                                                                                                    |
|                                                                                                    |
|                                                                                                    |

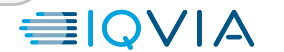

## **USER ACCOUNT SET UP**

• Once the submitted facility information has been validated by IQVIA Support, the facility registerer will receive an email notifying them of the approval. The registered Users will be sent an email with a link to follow to create an account password.

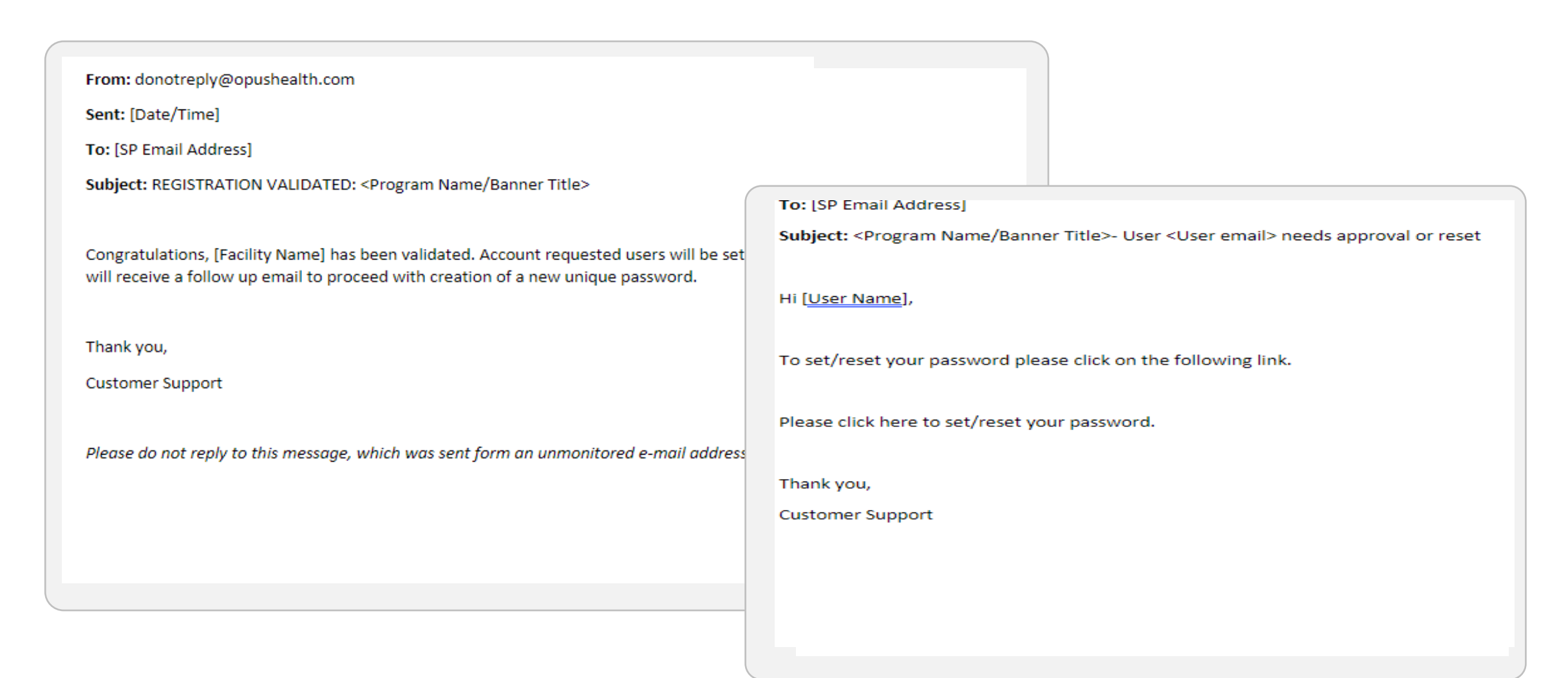

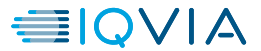

#### **Create Account**

Sign In

### **USER SIGN IN**

- On the Ùign in page, the User can login using the registration credentials the account was created with and select "Sign In"
- If the returning User has forgotten their password, then can select "Forgot Password"
- If the User is accessing the Portal from a secure personal device, they can select "Remember my username", this will pre-populate their username in future login attempts.

| Medical | Claim SP Portal                     |  |
|---------|-------------------------------------|--|
|         | Sign in                             |  |
|         | Username                            |  |
|         | Password                            |  |
|         | Password                            |  |
|         | Forgot Password Sign In or Register |  |
|         | © 2022 - IQVIA                      |  |
|         |                                     |  |
|         |                                     |  |
|         |                                     |  |
|         |                                     |  |
|         |                                     |  |

Overview Create Account Sign In Forgot Password

## **USER SIGN IN**

• Once the User enters their credentials and signs in, the home page of the Portal will be displayed, and the User is successfully signed in.

| a Home Search                                | timothy.parkes@iqvia.com<br><b>Sign Out</b>                                                                                                    |
|----------------------------------------------|----------------------------------------------------------------------------------------------------|
| Specialty Pharmacy Portal Home               |                                                                                                    |
| Select Action:                               |                                                                                                    |
| View Patient Activity & Submit Medical Claim |                                                                                                    |
| © 2022 - IQVIA                               |                                                                                                    |
|                                              |                                                                                                    |
|                                              |                                                                                                    |
|                                              |                                                                                                    |
|                                              |                                                                                                    |
|                                              |                                                                                                    |
|                                              |                                                                                                    |
|                                              |                                                                                                    |
|                                              |                                                                                                    |
|                                              | None       Sarch         Specialty Pharmacy Portal Home       Select Action:         Vew Patient Activity & Submit Medical Claim       Image: Select Activity & Submit Medical Claim         © 2022 - IQVIA       Image: Select Activity & Select Activity & Select Act |

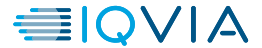

## **USER SIGN IN- FORGOTTEN PASSWORD**

• If the User selects "Forgot Password", the User will enter the email associated with the account and complete the "CAPTCHA" and then select "Send Email".

| Medical Claim SP Portal                                                                                                    |                                                                         |
|----------------------------------------------------------------------------------------------------|-------------------------------------------------------------------------|
| Image: Series of the series of the series of th | g a link                                                                |
|                                                                                                    | Deserviting of Pessentin     Preserviting of Pessentin     0 2022-10/04 |

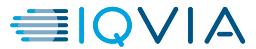

## **USER SIGN IN- FORGOTTEN PASSWORD**

• When the User successfully submits their Email for a password reset, they will be directed to a page that confirms an email has been sent to their inbox. The message below will be delivered to the User's registered email account and they can follow the link to reset the password.

| Forgot Password                                                                                                    |                                                                                                    |
|----------------------------------------------------------------------------------------------------|----------------------------------------------------------------------------------------------------|
| Please check your email.                                                                                                    | ×                                                                                                    |
| Please enter the email address associated with your account. You will to reset your password.  tparkes@us.imshealth.com  I'm not a robot  reCAPTCHA Privacy - Terms  Send Email | To: [SP Email Address]<br>Subject: <program banner="" name="" title="">- User <user email=""> needs approval or reset<br/>Hi [User Name],<br/>To set/reset your password please click on the following link.<br/>Please click here to set/reset your password.</user></program> |
| © 2022 - IQVIA                                                                                                    | Customer Support                                                                                                    |

#### Edit a Patient

Submit a Claim

### **SEARCH FOR A PATIENT**

- Selecting "Search" from the top of the page will allow Users to have the ability to search for a Patient either by the Savings Card ID or by entering the Patient's
  - » First Name, Last Name, Date of Birth, and Zip Code
- Selecting "Search" will search for the Patient matching entered information. Selecting "Clear Form" will clear all populated fields.

| Medical C | Claim SP Portal Home                                                                                                    | Search                                                                      |                  |     | timothy.parkes@iqvia.com<br>Sign Out |
|-----------|----------------------------------------------------------------------------------------------------|-----------------------------------------------------------------------------|------------------|-----|--------------------------------------|
|           | Patient Search<br>There are two ways to search for a pati<br>1. Enter Savings Card ID only.<br>2. Enter First Name + Last Name + I<br>NOTE: First Name and Last Name user | ent:<br>Date of Birth + Zip.<br>s a "starts with" search and must be at lea | ast 2 characters |     |                                      |
|           | Savings Card ID<br>OR                                                                                                    |                                                                             |                  |     |                                      |
|           | First Name Search Clear Form                                                                                                    | Last Name                                                                   | Date of Birth    | Zip |                                      |
|           | © 2022 - IQVIA                                                                                                    |                                                                             |                  |     |                                      |

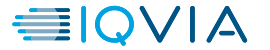

Submit a Claim

## **SEARCH FOR A PATIENT**

• When valid information is entered, the matching Patient will appear as below. Clicking on the Patient information will proceed to the Patient Details page.

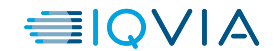

## **EDIT A PATIENT**

• From the Patient Details page, users can enter and update Patient information. This information is required to proceed to claim submission. Patient information must be entered first; this is completed by selecting "Edit Patient"

| Medical Claim SP Port | al Home S                            | Search                                           |            |              | timothy.parkes@iqvia.com<br><b>Sign Out</b> |
|-----------------------|--------------------------------------|--------------------------------------------------|------------|--------------|---------------------------------------------|
|                       | Patient De                           | tails                                            |            |              |                                             |
|                       | Patient                              |                                                  | HCP        | Insurance    |                                             |
|                       | First Name                           | TIM TWO                                          | NPI        | Payer Name   |                                             |
|                       | Last Name                            | TEST 2                                           | First Name | Plan Name    |                                             |
|                       | Savings                              | OH6808021                                        | Last Name  | BIN/Payer ID |                                             |
|                       | Card Group                           |                                                  | Address1   | PCN          |                                             |
|                       | Savings<br>Card ID                   | R23100100488                                     | Address2   | Group        |                                             |
|                       | Date of Birth                        | 1/1/1900                                         | City       | ID           |                                             |
|                       | Gender                               |                                                  | State, Zip | Phone        |                                             |
|                       | Zip                                  | 12345                                            | Phone      |              |                                             |
|                       | Edit Patient<br>(Edit Patient Gender | Close before proceeding with Claim Submission pr | ocess.     |              |                                             |
|                       | Claims                               |                                                  |            |              |                                             |
|                       | No Claims found.                     |                                                  |            |              |                                             |
|                       | © 2022 - IQVIA                       |                                                  |            |              |                                             |
|                       |                                      |                                                  |            |              |                                             |

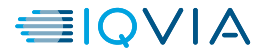

### **EDIT A PATIENT**

• Once "Edit Patient" is selected, the Patient information can be updated. If gender was not provided upon enrollment, it must be entered to proceed. Once the gender is completed, Users will select "Save" to proceed.

| Medical Claim SP Por | tal Home              | Search          |            |              | timothy.parkes@iqvia.com<br>Sign Out |
|----------------------|-----------------------|-----------------|------------|--------------|--------------------------------------|
|                      | Edit Patien           | t               |            |              |                                      |
|                      | Patient               |                 | НСР        | Insurance    |                                      |
|                      | First Name            | TIM TWO         | NPI        | Payer Name   |                                      |
|                      | Last Name             | TEST 2          | First Name | Plan Name    |                                      |
|                      | Address               | 123 TEST STREET | Last Name  | BIN/Payer ID |                                      |
|                      | City                  | CITY            | Address1   | PCN          |                                      |
|                      | State                 | NJ              | Address2   | Group        |                                      |
|                      | Savings<br>Card Group | OH6808021       | City       | ID           |                                      |
|                      | Savings<br>Card ID    | R23100100488    | State, Zip | Phone        |                                      |
|                      | Date of Birth         | 1/1/1900        |            |              |                                      |
| Γ                    | Gender                | ~               |            |              |                                      |
| _                    | Zip                   | 12345           |            |              |                                      |
|                      | Save Cano             | el              |            |              |                                      |
|                      | Choose Gender         |                 |            |              |                                      |
|                      | © 2022 - IQVIA        |                 |            |              |                                      |
|                      |                       |                 |            |              |                                      |
|                      |                       |                 |            |              |                                      |
|                      |                       |                 |            |              |                                      |
|                      |                       |                 |            |              |                                      |
|                      |                       |                 |            |              |                                      |
|                      |                       |                 |            |              |                                      |

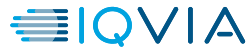

### **EDIT A PATIENT**

• Once the gender is updated and Patient details are entered, Users may then update the Prescriber/HCP information and Insurance information by selecting "Edit HCP/Insurance".

| Patient Details                                                                                                    |
|----------------------------------------------------------------------------------------------------|
| Patient Edit changes have been saved. Patient HCP Insurance                                                                                                    |
| First Name TIM TWO NPI Payer Name                                                                                                    |
| Last Name TEST 2 First Name Plan Name                                                                                                    |
| Savings OH6808021 Last Name BIN/Payer ID<br>Card Group                                                                                                    |
| Savings     R23100100488       Card ID     Address1     PCN       Group                                                                                                    |
| Date of Birth 1/1/1900 City ID                                                                                                    |
| Gender Male State, Zip Phone                                                                                                    |
| <b>Zip</b> 12345 <b>Phone</b>                                                                                                    |
| Edit Patient       Edit HCP/Insurance         Close         Completion of the Insurance fields are required to submit Medical/Pharmacy claim. Please Edit Insurance fields. |
| Claims                                                                                                    |
| No Claims found.                                                                                                    |
| © 2022 - IQVIA                                                                                                    |
|                                                                                                    |
|                                                                                                    |
|                                                                                                    |
|                                                                                                    |
|                                                                                                    |

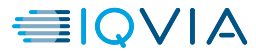

#### Edit a Patient

Submit a Claim

### **EDIT A PATIENT**

• After selecting "Edit HCP/Insurance", the User will be required to enter the Patient's HCP/Prescriber information and insurance information. Once all fields are populated, the User will select "Save". This information is required to submit a claim for the Patient.

| Medical Claim SP Port | Batient Do         | Search                                         |                                         |               |            |                       |                  |            | timothy.park<br>Sign Out | es@iqvia.com |   |                  |                          |
|-----------------------|--------------------|------------------------------------------------|-----------------------------------------|---------------|------------|-----------------------|------------------|------------|--------------------------|--------------|---|------------------|--------------------------|
|                       | Patient Edit cha   | nges have been saved.                          |                                         |               |            |                       |                  |            |                          |              |   |                  |                          |
|                       | Patient            |                                                | HCP                                     |               | Insurance  |                       |                  |            |                          |              |   |                  |                          |
|                       | First Name         | TIM TWO                                        | NPI                                     |               | Payer Name | Ð                     |                  |            |                          |              |   |                  |                          |
|                       | Last Name          | TEST 2                                         | First Name                              |               |            |                       |                  |            |                          |              |   |                  |                          |
|                       | Savings            | OH6808021                                      | Last Name                               | Medical Clain | n SP Port  | al Home               | Search           |            |                          |              |   | timoth<br>Sign O | y.parkes@iqvia.com<br>ut |
|                       | Card Group         |                                                | Address1                                |               |            |                       |                  |            |                          |              |   | 22442            |                          |
|                       | Savings<br>Card ID | R23100100488                                   | Address2                                |               |            | Patient De            | tails            |            |                          |              |   |                  |                          |
|                       | Date of Birth      | 1/1/1000                                       | City                                    |               |            | Patient               | THETHO           | HCP        |                          | Insurance    |   |                  |                          |
|                       | Conder             | Mala                                           | State, Zip                              |               |            | First Name            | TEST 2           | NPI        |                          | Payer Name   |   |                  |                          |
|                       | Gender             |                                                | Phone                                   |               |            | Savings               | OH6808021        | First Name |                          | Plan Name    |   |                  |                          |
|                       | Zip                | 12345                                          | Phone                                   |               |            | Card Group<br>Savings | R23100100488     | Last Name  |                          | BIN/Payer ID |   |                  |                          |
|                       | Edit Patient       | Edit HCP/Insurance Close                       |                                         |               |            | Card ID               |                  | Address1   |                          | PCN          |   |                  |                          |
|                       | Completion of the  | insurance fields are required to submit Medica | al/Pharmacy claim. Please Edit Insuranc |               |            | Date of Birth         | 1/1/1900<br>Male | Address2   |                          | Group        |   |                  |                          |
|                       | -                  |                                                |                                         |               |            | Zip                   | 12345            | City       |                          | ID           |   |                  |                          |
|                       | Claims             |                                                |                                         |               |            |                       |                  | State      | ~                        | Phone        |   |                  |                          |
|                       | No Olaima faund    |                                                |                                         |               |            |                       |                  | Zip        |                          |              |   |                  |                          |
|                       | No Claims found.   |                                                |                                         |               |            |                       |                  | Phone      |                          |              |   |                  |                          |
|                       |                    |                                                |                                         |               |            | Save                  |                  |            |                          |              |   |                  |                          |
|                       | © 2022 - IQVIA     |                                                |                                         |               |            | © 2022 - IQVIA        |                  |            |                          |              |   |                  |                          |
|                       |                    |                                                |                                         |               |            |                       |                  |            |                          |              |   |                  |                          |
|                       |                    |                                                |                                         |               |            |                       |                  |            |                          |              |   |                  |                          |
|                       |                    |                                                |                                         |               |            |                       |                  |            |                          |              |   |                  |                          |
|                       |                    |                                                |                                         |               |            |                       |                  |            |                          |              |   |                  |                          |
|                       |                    |                                                |                                         |               |            |                       |                  |            |                          |              |   |                  |                          |
|                       |                    |                                                | (                                       |               |            |                       |                  |            |                          |              | / |                  |                          |

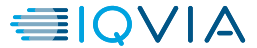

Submit a Claim

### **SUBMIT A CLAIM**

• Once all information has been entered, Users may select "Submit Medical/Pharmacy Claim". This will proceed with submitting a claim for the displayed Patient details.

| Medical Claim SP Portal | Home S         | Search                           |                   |                |              |                | timothy<br>Sign Out | parkes@iqvia.com |  |
|-------------------------|----------------|----------------------------------|-------------------|----------------|--------------|----------------|---------------------|------------------|--|
| Pa<br>HCF               | P/Insurance cl | tails<br>hanges have been saved. | HCP               |                |              |                |                     |                  |  |
| Firs                    | st Name        | TIM TWO                          | NPI               | 1427070184     | Paver Name   | Aetna          |                     |                  |  |
| lasi                    | t Name         | TEST 2                           | First Name        | John           | Plan Name    |                |                     |                  |  |
| Savi                    | vince          | OH6808021                        | Last Name         | Doctor         | BIN/Paver ID | 123456         |                     |                  |  |
| Card                    | d Group        | 01000021                         | Address1          | 120 Main St    | PCN          | 120400         |                     |                  |  |
| Savi                    | rings<br>d ID  | R23100100488                     | Address2          | 129 Main St    | Group        |                |                     |                  |  |
| Date                    | e of Birth     | 1/1/1900                         | City              | Fairview       | ID           | 123456789      |                     |                  |  |
| Gen                     | nder           | Male                             | State, Zip        | NJ, 07022      | Phone        | (111) 111-1112 |                     |                  |  |
| Zip                     |                | 12345                            | Phone             | (111) 111-1111 |              |                |                     |                  |  |
| Ed                      | dit Patient    | Edit HCP/Insurance Submit Medic  | al/Pharmacy Claim | Close          |              |                |                     |                  |  |
| Clai                    | ims            |                                  |                   |                |              |                |                     |                  |  |
| No Cla                  | aims found.    |                                  |                   |                |              |                |                     |                  |  |
| © 20                    | 022 - IQVIA    |                                  |                   |                |              |                |                     |                  |  |
|                         |                |                                  |                   |                |              |                |                     |                  |  |
|                         |                |                                  |                   |                |              |                |                     |                  |  |
|                         |                |                                  |                   |                |              |                |                     |                  |  |
|                         |                |                                  |                   |                |              |                |                     |                  |  |
|                         |                |                                  |                   |                |              |                |                     |                  |  |
|                         |                |                                  |                   |                |              |                |                     |                  |  |
|                         |                |                                  |                   |                |              |                |                     |                  |  |

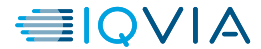

## **SUBMIT A CLAIM**

- In order to submit a claim, the following documentation must be attached:
  - Explanation of Benefits (EOB)
  - CMS 1450/1500/UB04

Once both documents are attached, Users will select "Submit". Both documents are required for submission, Users will not be able to proceed without both documents attached.

| Medical Claim SP Portal Home Search                                                                                                    | timothy.parkes@iqvia.com<br><b>Sign Out</b>                                                                                                    |
|----------------------------------------------------------------------------------------------------|----------------------------------------------------------------------------------------------------|
| Please provide Patient's:<br>• EOB<br>• CMS 1450/1500/UB04 Form<br>• Documentation must include:<br>• Date of Service<br>• NDC<br>• Quantity Dispensed<br>• J Code<br>• Drug Cost- listed as its own separate line item                              |                                                                                                    |
| Attach EOB File     Perroll A Patient Screen ×  Required      Attach CMS 1450/1500/UB04     Picture1 ing ×                                                                                                    | Medical Claim SP Portal Norm Search Please provide Patients:   E DB  - CMS 44/04/1604/DBA Enem                                                                                                    |
| Required                                                                                                    | Control from Control from Unit Include:     Control of Service     Not     Control of Service     Control Dispensed     Code     Drug Cost-listed as its own separate line item                                                       |
| Note: If attached form(s) does not contain all information noted above then claim may be rejected and you will be contacted for suppl<br>documentation.<br>Files must be jpg, gif, tif, png, or pdf with a maximum size of 5MB each<br>Submit Cancel | Attuch EGB File  Present solition:  Required  Attuch Loss 14501500/U004  Present solition  Required  Required                                                                                                    |
| © 2022 - IQVIA                                                                                                    | Note: If attached form(s) does not contain all information noted above then claim may be rejected and you will be contacted for supporting documentation.<br>Files must be jug, aff, stf, png, or pdf with a maximum size of 5MB each |
|                                                                                                    | © 2022 - IQVIA                                                                                                    |

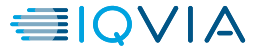

timothy parket Sign Out

## **SUBMIT A CLAIM**

• Once the claim has been submitted, the following screen will appear. Users may view the submitted claim details by selecting "View Claim".

| Medical Claim SP Portal Home Search                                                                    | timothy parkes@iqvia.com<br>Sign Out |
|----------------------------------------------------------------------------------------------------|--------------------------------------|
| Claim Submitted<br>Claim 130251 has been submitted.<br>View Claim Patient Profile Submit Another Claim |                                      |
| © 2022 - IQVIA                                                                                         |                                      |
|                                                                                                    |                                      |
|                                                                                                    |                                      |
|                                                                                                    |                                      |
|                                                                                                    |                                      |
|                                                                                                    |                                      |

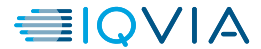

## **View Claims Details**

• When "View Claim" is selected, a screen will appear displaying the claim details as illustrated below.

| Medical Claim SP Port | a Home Search                                                                                                    |                                                                        |                                                               | timothy.parkes@iqvia.com<br><b>Sign Out</b> |
|-----------------------|----------------------------------------------------------------------------------------------------|------------------------------------------------------------------------|---------------------------------------------------------------|---------------------------------------------|
|                       | Claim Details<br>Confirmation NumberStatusDate SubmittedPayment MethodCo-pay Card GRP #Co-pay Card ID #HomePatient ProfileSubmit | 130251<br>New Claim<br>12/9/2022<br>Check<br>OH6808021<br>R23100100488 | Attached Files<br>Enroll A Patient Screen.png<br>Picture1.jpg |                                             |
|                       | © 2022 - IQVIA                                                                                                    |                                                                        |                                                               |                                             |

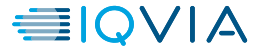

## **Patient Claims Details**

• If a Patient has had a claim submitted on their behalf, it will be visible on the Patient Details page as illustrated below.

| Patient       Instrance         Patient       Instrance         Patient       Instrance         Patient       Instrance         Patient       Instrance         Patient       Pager Name       Adres         Pager Name       Octor         Card Group       Instrance       Octor         Adress2       10       123456789         Octor       Instrance       Octor         Inter Colspan="4">Inter Colspan= 4       Octor         Inter Colspan= 4       Octor         Inter Colspan= 4       Octor         Inter Colspan= 4       Octor         Inter Colspan= 4       Octor         Inter Colspan= 4       Octor         Inter Colspan= 4       Octor         Inter Colspan= 5       Octor         Inter Colspan= 5       Octor         Inter Colspan= 5 <th colsp<="" th=""><th>SP Porta</th><th>a Home S</th><th>Search</th><th></th><th></th><th></th><th></th><th></th><th></th><th></th><th></th><th></th><th></th></th>                                                                                                    | <th>SP Porta</th> <th>a Home S</th> <th>Search</th> <th></th> <th></th> <th></th> <th></th> <th></th> <th></th> <th></th> <th></th> <th></th> <th></th> | SP Porta              | a Home S           | Search         |                  |                 |                    |         |                    |                    |                         |  |  |  |
|----------------------------------------------------------------------------------------------------|----------------------------------------------------------------------------------------------------|-----------------------|--------------------|----------------|------------------|-----------------|--------------------|---------|--------------------|--------------------|-------------------------|--|--|--|
| Patient     HCP     Insurance       First Name     TIM TWO     NPI     1427070184     Payer Name     Adata       Last Name     TEST 2     First Name     John     Plan Name     Adata       Savings<br>Card Group     0     Gaddress1     20 Main SI     BIN/Payer ID     123456       Savings<br>Card ID     23100100488     Address1     20 Main SI     FCN     FCN       Savings<br>Card ID     1/1/1900     City     Fairview     ID     123456789       Gender     Male     State ZIP     NJ, 07022     Phone     (111) 111-1111       Citl Paket     State ZIP     NJ, 07022     Phone     (111) 111-1111       Citl Paket     State ZIP     NJ, 07022     Phone     (111) 111-1111       Citl Paket     State ZIP     NJ, 07022     Phone     (111) 111-1111       Citl Paket     State ZIP     NJ, 07022     Phone     (111) 111-1111       Citl Paket     State ZIP     State ZIP     Cisse     State ZIP       Date of     State ZIP     Number     State ZIP     Copay     State ZIP       12/9/2022     R23100100488     OH6809021     New     S0     S0     Namal     -                                                                                                    |                                                                                                    | Patient De            | tails              |                |                  |                 |                    |         |                    |                    |                         |  |  |  |
| First Name       Tim TWO       NPI       142070184       Pager Name       Aetra         Last Name       TEST 2       First Name       John       Plan Name       Plan Name         Savings       0+6809021       Last Name       Doctor       BIN/Payer ID       123456         Card Group       R2310010048       Address1       129 Main St.       PCN       First Name         Savings       R2310010048       City       Fairview       NII 111111       ID       123456789         Gender       Male       State Zip       NJ 07022       ID       123456789       (111) 111-1112         It Rakent       Edit HCP/Insurance       Submit Collar/Hummary Claur       Cose       ID       123456789       ID         Card So       Savings       Sate Zip       NJ 07022       Phone       (111) 111-1112       ID       ID       I                                                                     |                                                                                                    | Patient               |                    |                | HCP              |                 |                    |         | Insurance          |                    |                         |  |  |  |
| Last Name       TEST 2       First Name       John       Plan Name         Seving Card Group       0H6808021       Last Name       Dotor       ElN/Payer ID       123456         Seving Card Group       R2310010-8       Address 1       129 Main St.       PCN       First Name         Seving Card Group       R2310010-8       Gtyses 2       First Name       No 7022       ID       123456789         Gender       Male       State Zip       NJ 07022       Phone       (11) 111-1112         It Pater 1       Edit Pater 1       State Zip       NJ 07022       Phone       (11) 111-1112         It Pater 1       Edit Pater 1       State Zip       NJ 07022       Phone       (11) 111-1112         It Pater 1       Edit Pater 1       State Zip       NJ 07022       Phone       (11) 111-1112         It Pater 1       Edit Pater 1       State Zip       State Zip       State Zip       Phone       (11) 111-1112         It Pater 1       Edit Pater 1       State Zip       State Zip       State Zip       State Zip       State Zip       State Zip         It Pater 2       State Zip       State Zip       State Zip       State Zip       State Zip       State Zip       State Zip         It Pater 2 |                                                                                                    | First Name            | TIM TWO            |                | NPI              | 1               | 427070184          |         | Payer Name         | Aetna              |                         |  |  |  |
| Savings<br>Card Group       OH8080021       Last Name       Doctor       BIN/Payer ID       123456         Savings<br>Card ID       2230101048       Address1       129 Main St       PCN       Fund         Savings<br>Card ID       2310101048       City       Fairview       ID       123456789         Date of Birth<br>Gender       1/1/1900       State Zip       NJ,07022       Phone       (111) 111-1112         Zip       12345       State Zip       NJ,07022       Phone       (111) 111-1112         Edf Patter       Edf HCP/Insurance       Submit Med/car/Pharmary Clain       Ciose         Date of<br>Submission       Sate of<br>Service       Card Number<br>Number       Sate of<br>Card       Sol<br>Sol       Sol       Manual       Prug Name /<br>                                                                                                    |                                                                                                    | Last Name             | TEST 2             |                | First Name       | J               | lohn               |         | Plan Name          |                    |                         |  |  |  |
| Savings<br>Card ID     R23100100488     Address1     129 Main St     FCK       Date of Birth<br>Male     1/1/1900     City     Fairview     ID     123456789       Gender     Male     State, Zip     NJ, 07022     Phone     (111) 111-1111       Zip     12345     Submit Medical/Phanmacy Claim     City     Fairview     Phone     (111) 111-1111       Edit HCP/Insurance     Submit Medical/Phanmacy Claim     City     Submitted     Benefit     Resulting     Submitsion     Drug Name /<br>Strength       Date of<br>Submitsion     Date of<br>Service     Card Number     Group     Claim     Submitted     Benefit     Resulting     Submitsion     Drug Name /<br>Strength       12/9/2022     R23100100488     OH6808021     New<br>Claim     S0     S0     Manual     -                                                                                                    |                                                                                                    | Savings<br>Card Group | OH6808021          |                | Last Name        | [               | Doctor             |         | BIN/Payer ID       | 123456             |                         |  |  |  |
| Date of Bird     1/1/1900     City     Fairview     ID     123455789       Gender     Male     State, Zip     NJ, 07022     Phone     (111) 111-1112       Zip     12345     Submit Medical/Pharmacy Calin     Citos     Phone     (111) 111-1112       Edit Patient     Edit HCP/Insurce     Submit Medical/Pharmacy Calin     Citos     Submission     Submission     Strength       Date of     Date of     Card Number     Group     Claim     Submitted     Benefit     Resulting     Submission     Drug Name /<br>Strength       12/9/2022     R23100100488     OH6808021     New     S0     S0     Manual     -                                                                                                    |                                                                                                    | Savings<br>Card ID    | R2310010048        | 8              | Address2         |                 | 129 MIGHT OL       |         | Group              |                    |                         |  |  |  |
| Gender<br>IpMaleState, ZipNJ, 07022Phone(111) 111-1112Zip12345Phone(111) 111-1111CoseCoseCoseClaimsDate of<br>ServiceCard NumberGroup<br>NumberClaim<br>StatusSubmittedBenefit<br>CopayResulting<br>Supmission<br>SoDurug Name /<br>Strength12/9/2022R23100100488OH6808021New<br>ClaimS0S0Manual-                                                                                                    |                                                                                                    | Date of Birth         | 1/1/1900           |                | City             | F               | airview            |         | ID                 | 123456789          |                         |  |  |  |
| Zip12345Phone(111) 111-1111Edit PatlentEdit HCP/InsuranceSubmit Medicat/Pharmacy ClaimCloseClaimsDate of<br>SubmissionDate of<br>ServiceCard NumberGroup<br>NumberSubmitted<br>                                                                                                    |                                                                                                    | Gender                | Male               |                | State, Zip       | 1               | NJ, 07022          |         | Phone              | (111) 111-1112     | 2                       |  |  |  |
| Edit Patient       Edit HCP/Insurance       Submit Medical/Pharmacy Claim       Close         Claims       Date of Service       Card Number       Group Number       Submitted Copay       Benefit       Resulting       Submission       Drug Name / Strength         12/9/2022       R23100100488       OH6808021       New Claim       S0       S0       Manual       -                                                                                                    |                                                                                                    | Zip                   | 12345              |                | Phone            | (               | 111) 111-1111      |         |                    |                    |                         |  |  |  |
| Claims       Date of Submission       Date of Service       Card Number       Group Number       Status       Submitted Copay       Resulting Copay       Submission Type       Drug Name / Strength         12/9/2022       R2310010048       OH6808021       New Claim       S0       S0       S0       Manual       -         © 2022 - IQVIA       S0       S0       S                                                                                                    |                                                                                                    | Edit Patient          | Edit HCP/Insura    | nce Submit Med | lical/Pharmacy C | laim            | Close              |         |                    |                    |                         |  |  |  |
| Date of<br>SubmissionDate of<br>ServiceCard NumberGroup<br>NumberClaim<br>StatusSubmitted<br>CopayResulting<br>CopaySubmission<br>TypeDrug Name /<br>Strength12/9/2022R23100100488OH6808021New<br>ClaimS0S0S0Manual-© 2022 - IQVIASSSSSSSSS                                                                                                    |                                                                                                    | Claims                |                    |                |                  |                 |                    |         |                    |                    |                         |  |  |  |
| 12/9/2022 R23100100488 OH6808021 New S0 S0 S0 Manual -<br>© 2022 - IQVIA                                                                                                    |                                                                                                    | Date of<br>Submission | Date of<br>Service | Card Number    | Group<br>Number  | Claim<br>Status | Submitted<br>copay | Benefit | Resulting<br>Copay | Submission<br>Type | Drug Name /<br>Strength |  |  |  |
| © 2022 - IQVIA                                                                                                    |                                                                                                    | 12/9/2022             |                    | R23100100488   | OH6808021        | New<br>Claim    | \$0                | \$0     | \$0                | Manual             |                         |  |  |  |
|                                                                                                    |                                                                                                    | © 2022 - IQVIA        |                    |                |                  |                 |                    |         |                    |                    |                         |  |  |  |

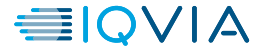

## User LOG OUT

- Once the User has completed all necessary items within the site, they are able to safely log out of the Portal by selecting "Sign Out" from the User account dropdown.
- User will be redirected to the Sign in page.

| Medical Claim SP Porta | a Home Search Sign Out                       |  |
|------------------------|----------------------------------------------|--|
|                        | Specialty Pharmacy Portal Home               |  |
|                        | Select Action:                               |  |
|                        | View Patient Activity & Submit Medical Claim |  |
|                        | © 2022 - IQVIA                               |  |
|                        |                                              |  |
|                        |                                              |  |
|                        |                                              |  |
|                        |                                              |  |
|                        |                                              |  |
|                        |                                              |  |
|                        |                                              |  |
|                        |                                              |  |
|                        |                                              |  |

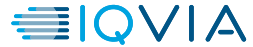

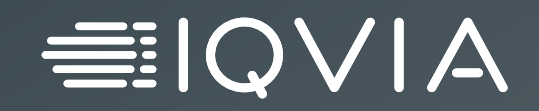

# Thank you